## **New Employee Logon**

## **New User**

Hold your Ctrl button and Click on the url below:

Note: may not copy full address, double check and finish typing if needed (in Chrome)

| https://txeis.esc6.net:8443/EmployeePortal/login?distid=187 | 7910 |
|-------------------------------------------------------------|------|
|-------------------------------------------------------------|------|

|      | ORTAL                                      |
|------|--------------------------------------------|
|      |                                            |
|      | Please Login                               |
| User | Name<br>User Name                          |
| Pass | word Password Password                     |
| Cont | New User Login<br>tact Us Forgot Password? |

From the Logon page, click **New User**. The New User page will display prompting the user to enter the employee number (in the field social security number) Only takes six digits, date of birth, and zip code, may be work or home zip. If this information does not match what exists in the district's database for the employee, the user will not be able to create a user ID and password.

 If you are not a new user but have forgotten your password (that is, the employee number is currently associated with a security record user name and password), the Forgot Password button is displayed.

| Please enter your social security number, date of birth, and zip and click Retrieve. |  |  |  |  |  |  |
|--------------------------------------------------------------------------------------|--|--|--|--|--|--|
| Social Security Number (no dashes)                                                   |  |  |  |  |  |  |
|                                                                                      |  |  |  |  |  |  |
| Date of Birth (mm dd yyyy)                                                           |  |  |  |  |  |  |
| month day year                                                                       |  |  |  |  |  |  |
| Zip Code                                                                             |  |  |  |  |  |  |
|                                                                                      |  |  |  |  |  |  |
| Retrieve                                                                             |  |  |  |  |  |  |

- In the **Employee Number** field, type your employee number. Leading zeros are required (six digits).
- In the **Date of Birth** field, type your date of birth in the mm dd yyyy format.
- In the **Zip Code** field, type your zip code.
- Click
   Retrieve
- If you have never created a user ID and password, and you enter the information correctly, a second New User page is displayed.
- On the second page, the employee number/social security number, date of birth, zip code, last name, and first name are display only. This is the security record that will be attached to your record.

| Employee Number                                                 |
|-----------------------------------------------------------------|
| Date of Birth                                                   |
| Zip Code                                                        |
| Last Name                                                       |
| First Name                                                      |
| Please enter the security information and click the save button |
| User Name                                                       |
| Password                                                        |
| •••••                                                           |
| Password Verification                                           |
| Work E-mail                                                     |
| lbadger@esc6.net                                                |
| Home E-mail                                                     |
| Home E-mail Verification                                        |
|                                                                 |
| Hint Question                                                   |
| Hint Answer                                                     |
| ×                                                               |
| Save                                                            |

- In the **User Name** field, type your user name.
  - It must be six to eight characters and must be unique within the district.
  - It is not case-sensitive.
  - It must be verified to be unique in the system before it is accepted.
  - It links the security information to the employee information via the employee number.
- In the **Password** field, type a password.
  - It must be eight alphanumeric characters.
  - It must have one uppercase letter, one lowercase letter, and one number.

- It is case-sensitive.
- It is encrypted in the database.
- In the **Password Verification** field, retype the password for verification and validation.
- In the Work E-mail/Home E-mail fields, type your e-mail addresses.
  - An existing e-mail address will be displayed, but cannot be modified.
  - If an e-mail address does not exist, one can be entered.
  - The e-mail address is used for the Forgot Password notification.
- In the **Work E-mail Verification** and **Home E-mail Verification** fields, retype your work and home e-mail addresses for verification.
- In the **Hint Question** field, type the question to be asked in the event that you forget your password. The hint question is displayed on the second Forgot Password page.
- In the **Hint Answer** field, type the answer to the hint question. The field is case-sensitive. The hint question and hint answer are used for authenticating the user when the password is forgotten.
- Click **Save** to save the information.

Your user name, password, hint question, and hint answer are saved in an internal table.

- There is only one logon per user. An e-mail message will be sent to you confirming a new user was created.
- Received a message that failed to authenticate, yet it let me log in with new settings.

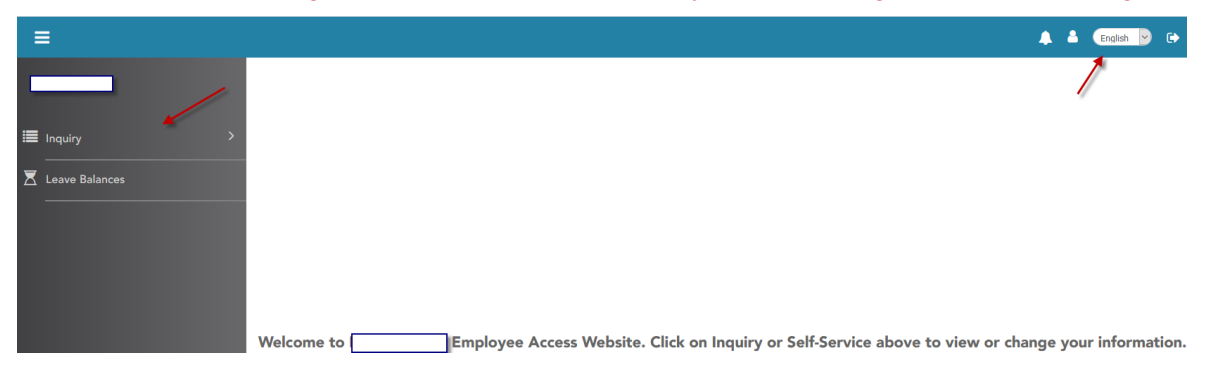

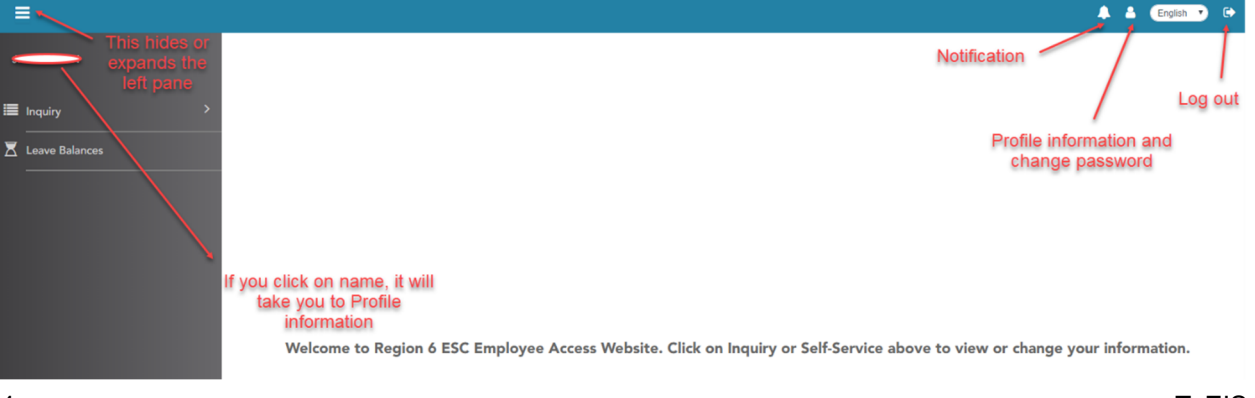

## Inquiry expanded view.

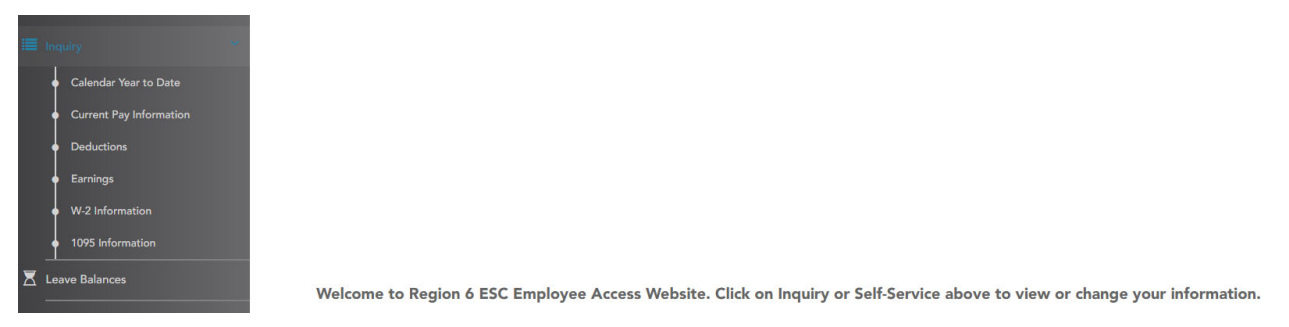

Each option gives employee a view of payroll information.

On Calendar Year to Date it will even show a time stamp of current day and time you are looking plush last posted pay date. You can also see previous calendar year information.

The Current Pay Information give the employee information in the view that is typically seen on a pay stuff, EFT email.

The Deductions options shows what employee has chosen when first enrolled or after each year insurance renewal. It also shows what employee currently has selected on a W-4 (2019 or older) as far as Marital Status and Number of Exemptions.

Earnings option – not used at Region 6

W-2 and 1095 options – take you to employee electronic copy. There will be a consent to fill out when opening. Select Consent option, Save, then option of Print will be available.

| _       | > | W-2 Information                                                                                                    |                                                        | W-2 Consent Print |
|---------|---|----------------------------------------------------------------------------------------------------|--------------------------------------------------------|-------------------|
| Inquiry |   |                                                                                                    |                                                        | _/                |
| e Ca    |   | Please select a calendar year: 2018                                                                                                    |                                                        |                   |
|         |   | Taxable Gross Pay         42,914.50         Withholding Tax         4,198.02         Pension                                                  | Y                                                      |                   |
|         |   | FICA Gross                                                                                                    |                                                        |                   |
|         |   | Medicare Gross                                                                                                    |                                                        | <b>`</b>          |
| e Ea    |   | Earned Income Credit Custom message here                                                                                                    |                                                        |                   |
|         |   | Annuity Deduction This confirms that you are participating in the Electronic process and you are choose Access.                               | osing to print your W-2 through Employee               |                   |
|         |   | Cafeteria 125                                                                                                    |                                                        |                   |
|         |   |                                                                                                    |                                                        |                   |
| 7 reave |   | Non-TRS Business Expense                                                                                                    |                                                        |                   |
|         |   | Moving Expense Reimbur Ves, I consent to electronic access. I agree to access my W-2 Form electronically as described abo<br>furnished to me. | ve and print my W-2 Form. I do not need a printed copy |                   |
|         |   | <ul> <li>No, I do not consent to electronic access. I am requesting a paper copy furnished to me.</li> </ul>                                  |                                                        |                   |
|         |   | TRS Salary Reduction                                                                                                    | +                                                      |                   |
|         |   | Taxed Life Contribution                                                                                                    | Save Cancel                                            |                   |
|         |   | Health Savings Account 0.00 Non-Tax Sick Pay 0.00 HIRE Exempt Wages                                                                           | 0.00                                                   |                   |

Employee Leave Balances:

This will show the leave available. Remember this will have a note referring to the balance are from 10<sup>th</sup> of previous month.

| -       | Leave Balances                                                                                  |                   |                   |                |                  |              |           |          |
|---------|-------------------------------------------------------------------------------------------------|-------------------|-------------------|----------------|------------------|--------------|-----------|----------|
| Inquiry | Leave Balances are as of the 10th of the previous mo<br>Please select a frequency type: Monthly | onth.             |                   |                |                  |              |           |          |
|         | Leave Type                                                                                      | Beginning Balance | Advanced / Earned | Pending Earned | Used             | Pending Used | Available | Units    |
|         | DOCTOR VISITS                                                                                   | 0.000             | 8.000             | 0.000          | 1.000            | 0.000        | 7.000     | DAYS     |
|         | STATE PERSONAL DAYS                                                                             | 26.000            | 5.000             | 0.000          | 0.000            | 0.000        | 31.000    | DAYS     |
|         | LOCAL SICK <35 DAYS                                                                             | 3.000             | 7.000             | 0.000          | 0.000            | 0.000        | 10.000    | DAYS     |
|         | VACATION AFTER 5 YRS                                                                            | 2.500             | 15.000            | 0.000          | 2.000            | 0.000        | 15.500    | DAYS     |
|         | Leave Type:                                                                                     | From Date of Lea  | ave :             | To Date of Le  | eave :<br>I-уууу |              | ×F        | Retrieve |

Employee Profile page includes sections for: *Most of this information can be updated by employee and saved. Save is at top of page.* 

- Legal Name
- Marital Status
- Driver's License
- Restriction Codes
- Email
- Emergency Contact Information
- Mailing Address
- Phone Numbers

| Ξ                |                                   |                                        |                                     |                                                       | 🐥 👗 English 🔻 🕞                                    |
|------------------|-----------------------------------|----------------------------------------|-------------------------------------|-------------------------------------------------------|----------------------------------------------------|
|                  | Relationship                      | Spouse                                 | Spouse                              |                                                       | •                                                  |
|                  | Emergency Notes                   | text if no answer                      | text if no answer                   |                                                       |                                                    |
| Inquiry >        |                                   |                                        |                                     |                                                       |                                                    |
| K Leave Balances | Mailing Address                   |                                        |                                     |                                                       |                                                    |
|                  |                                   | Current                                | New                                 |                                                       | Undo                                               |
|                  | Number                            |                                        |                                     |                                                       |                                                    |
|                  | Street/P.O.Box                    | 23                                     | $\bigcirc$                          | N                                                     | Can undo in each section.                          |
|                  | Apt                               |                                        |                                     |                                                       | Save is at top of page for                         |
|                  | City                              | $\bigcirc$                             | 0                                   |                                                       | Martial Status through                             |
|                  | State                             | TX - TEXAS                             | TX - TEXAS                          | Will let you make                                     |                                                    |
|                  | Zip                               | 0                                      | $\mathbf{O}$                        | changes on sections<br>Marital Status through         |                                                    |
|                  | Zip+4                             |                                        |                                     | phone numbers                                         |                                                    |
|                  |                                   |                                        |                                     |                                                       |                                                    |
|                  | Phone Numbers                     |                                        |                                     |                                                       |                                                    |
|                  |                                   | Current                                | New                                 |                                                       | Undo                                               |
|                  | Home                              | 0                                      |                                     |                                                       |                                                    |
|                  | Cell                              | 0                                      | 936                                 |                                                       |                                                    |
|                  | Business                          | () ext.                                | ext.                                | 1                                                     | Anything below red note<br>goes through Payroll/HR |
|                  | Changes on this screen require de | ocumentation to be sent to the payroll | office before changes are approved. | Make your changes in the new boxes and click on SAVE. |                                                    |

Sections: Changes to this information made by Payroll/HR

- W4 Marital Status Information
- Direct Deposit Bank Accounts

| -              | Changes on this screen | require documentation to b | e sent to the payroll off | fice before changes are a | oproved. Make your cha | anges in the new boxes | and click on SAVE.                                |        |
|----------------|------------------------|----------------------------|---------------------------|---------------------------|------------------------|------------------------|---------------------------------------------------|--------|
| ■ Inquiry >    | Payroll Frequency:     | Monthly                    | •                         |                           |                        |                        |                                                   |        |
| Leave Balances | W4 Marital Statu       | s Information              |                           |                           |                        |                        |                                                   |        |
|                |                        | Current                    | i                         | New                       |                        |                        |                                                   | Update |
|                | W4 Marital Status      | S - Single                 |                           | S - Single                | •                      |                        |                                                   | Undo   |
|                | Nbr of Exemptions      | 1                          |                           | 1                         | -                      |                        |                                                   |        |
|                | Filing Status          |                            |                           | M - Married filing join   | tly 🔹                  | Some                   | e fields will allow changes.                      |        |
|                | Multi Jobs             |                            |                           | 🔍 Yes 🔍 No                |                        | Char                   | iges may be updated, but all approval is based on |        |
|                | Children under 17      |                            |                           | 0                         |                        | do                     | cumentation turned into                           |        |
|                | Other dependents       |                            |                           | 0                         | -                      |                        | Payroll/HR                                        |        |
|                | Other Income           |                            |                           | 0.00                      |                        |                        |                                                   |        |
|                | Deductions             |                            |                           | 0.00                      |                        |                        |                                                   |        |
|                | Other Exemptions       |                            |                           | 0.00                      |                        |                        |                                                   |        |
|                |                        |                            |                           |                           |                        |                        |                                                   |        |
|                | Direct Deposit Ba      | nk Accounts                |                           |                           |                        |                        |                                                   |        |
|                |                        | Primary                    | Current                   | New                       |                        |                        |                                                   |        |
|                | Bank Name              | ۲                          |                           |                           |                        |                        |                                                   | Update |
|                | Bank Acct Nbr          |                            | $\bigcirc$                | <                         | $\rightarrow$          | -                      |                                                   | Delete |